## WRIISC Military Environmental Exposures (MEE) CME Modules Step-by-Step

1. Register for Military Environmental Exposures (MEE) through the Veterans Association (V.A.). If you have not done so already, click below to register.

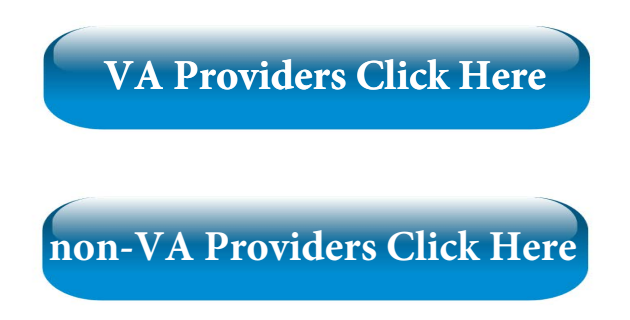

2. Once your registration is approved, you will receive an email within **five business days** from membership@acpm.org. If you have not received an email within **five business days**, send a follow-up email to membership@acpm.org.

3. Once you have received your approval email, log into the Learning Management System (LMS) at learn.acpm.org. Your username will be the **initial of your first name combined with your last name** (Example: Jane Doe username: jdoe). Your *temporary* password will be **Acpm2022!** 

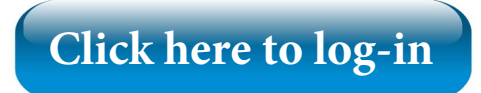

5. Use the link below to change you password.

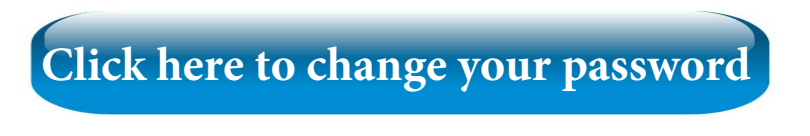

6. Access the Military Environmental Exposures (MEE) program page.

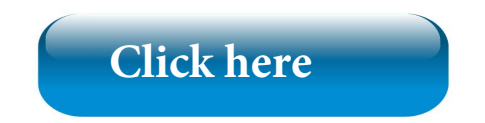

7. To complete the MEE course modules 1-5. Click below.

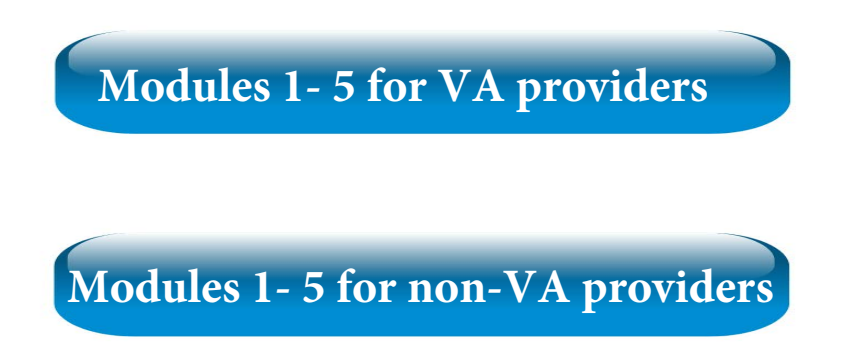

8. Upon completion, upload each certificate to its correct module. Before uploading, make sure each certificate matches each module. (Example "Gulf War Illness" certificate should go in the "Gulf War Illness" Module.) Click below to upload each of your certificates.

| Assessing Deployment | Airborne I | Hazards     | Gulf War Illness |
|----------------------|------------|-------------|------------------|
| Chronic Mult         | isymptom   | Depleted Ur | anium            |

10. Once the certificates have been uploaded ACPM will approve them, then you will be able to start the exam.

For further assistance please contact ACPM Director of Medical Education Cara Molinari at cmolinari@acpm.org